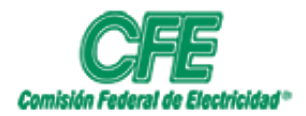

| HOJA    | 1 DE 4     |
|---------|------------|
| VERSIÓN | 1.0        |
| FECHA   | Marzo 2020 |

## Agendar reunión en Outlook online

1. Entrar al portal de Office 365.

Abrir un navegador de internet e ir a la siguiente URL: portal.office.com, como se muestra en la imagen se solicitará el usuario y contraseña asignados.

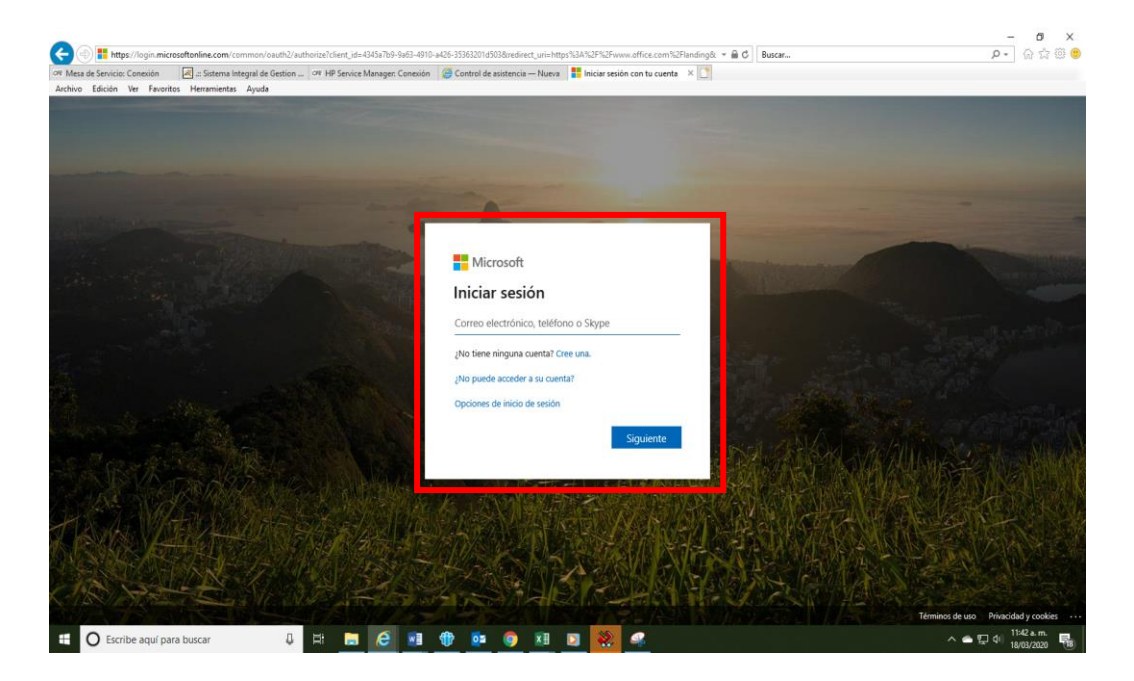

2. Una vez dentro del portal de Office365, entramos a Outlook:

Nos dará la bienvenida al portal donde se mostrarán las aplicaciones que tenemos en nuestra cuenta, y seleccionamos donde dice Outlook.

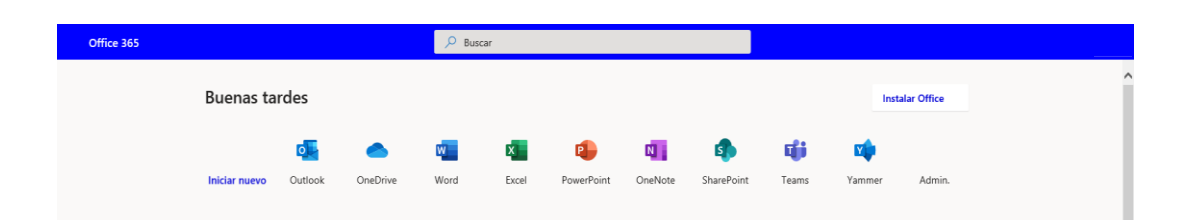

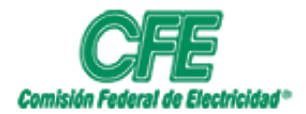

COORDINACIÓN DE SERVICIOS TECNOLÓGICOS GERENCIA DE TECNOLOGÍAS DE INFORMACIÓN SUBGERENCIA DE INFORMÁTICA

| HOJA    | 2 DE 4     |
|---------|------------|
| VERSIÓN | 1.0        |
| FECHA   | Marzo 2020 |

3. Entrar en la parte inferior al icono de Calendario:

|                  | Outlook          |
|------------------|------------------|
| =                | Mensaje nuevo    |
| $\sim$           | Favoritos        |
| $\bowtie$        | Elementos en 1   |
|                  | Bandeja 2430     |
| Ø                | Borradores       |
| Ŵ                | Elemento 4785    |
|                  | Agregar favorito |
| $\sim$           | Carpetas         |
| >                | Bandeja d 2430   |
| Ø                | Borradores       |
| $\triangleright$ | Elementos en 1   |
| Ŵ                | Elemento 4785    |
| $\bigcirc$       | Correo no de 4   |
| E                | Archivo          |
| Ţ                | Notas 1          |
|                  | Archive          |

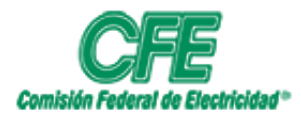

| HOJA    | 3 DE 4     |
|---------|------------|
| VERSIÓN | 1.0        |
| FECHA   | Marzo 2020 |

4. Nos mostrara el calendario y los días para poder agendar una reunión:

|        |                                  |          |                                                                          | _                                         |                                        |                                                             | 0                                            |   |  |  |
|--------|----------------------------------|----------|--------------------------------------------------------------------------|-------------------------------------------|----------------------------------------|-------------------------------------------------------------|----------------------------------------------|---|--|--|
|        | Outlook                          | , P Buso | ar                                                                       |                                           |                                        | 8                                                           | 🛱 🚳 ? 🔩 O                                    |   |  |  |
| =      | Nuevo evento                     | 🛱 Hoy    | $\leftarrow$ $ ightarrow$ 02–06 de Marzo de 2020                         |                                           |                                        | 🖻 Semana labo                                               | 🗎 Semana laboral \vee 🖻 Compartir 🔒 Imprimir |   |  |  |
| ~      | Marzo 2020 $\uparrow \downarrow$ |          | 02 Lun                                                                   | 03 Mar                                    | 04 Mié                                 | 05 Jue                                                      | 06 Vie                                       |   |  |  |
| L      | M X J V S D                      | 8        |                                                                          |                                           |                                        |                                                             |                                              | ~ |  |  |
| 24     | 25 26 27 28 29 1                 |          |                                                                          |                                           |                                        |                                                             |                                              |   |  |  |
| 2      | 3 4 5 6 7 8                      | 9        |                                                                          |                                           |                                        |                                                             |                                              |   |  |  |
| 9      | 10 11 12 13 14 15                |          |                                                                          |                                           |                                        |                                                             |                                              |   |  |  |
| 16     | 17 18 19 20 21 22                | 10       |                                                                          | Pruebas de funci                          |                                        | Seguimiento implementación de Wi                            |                                              |   |  |  |
| 23     | 24 25 26 27 28 29                |          |                                                                          | Oficinas de CFETelec                      |                                        | Oficina del Ing. Pérez Navarro                              |                                              |   |  |  |
| 30     | 31 1 2 3 4 5                     | 11       | Alonzo COS Inbrief call with MSFT N                                      | Reunión continui LUIS FELIPE PEREZ N      |                                        | LOIS FELIPE PEREZ INAVARIAO                                 |                                              |   |  |  |
| Ħ      | Agregar calendario               |          |                                                                          | Cerrada Av. Toluca N<br>DANIEL RAMIREZ M/ |                                        |                                                             |                                              |   |  |  |
|        |                                  | 12       |                                                                          | Revisión de Mail Master de cambio (       |                                        |                                                             |                                              |   |  |  |
| $\sim$ | Mis calendarios                  |          | Red Hat Ansible                                                          | -                                         |                                        |                                                             |                                              |   |  |  |
|        | Calendario                       | 13       | CST Sala Segundo Piso, Cerrada de Av. Toluc<br>LUIS FELIPE PEREZ NAVARRO |                                           |                                        |                                                             |                                              |   |  |  |
| $\sim$ | Calendarios de los us            | 14       |                                                                          |                                           |                                        |                                                             |                                              |   |  |  |
| 0      | prueba.cfe@cfe.mx                |          |                                                                          |                                           |                                        |                                                             |                                              |   |  |  |
|        |                                  | 15       |                                                                          |                                           |                                        |                                                             |                                              |   |  |  |
| $\sim$ | Grupos                           |          |                                                                          |                                           |                                        |                                                             |                                              |   |  |  |
|        | CST- areas                       | 16       |                                                                          |                                           |                                        |                                                             |                                              |   |  |  |
|        | CST Subgerencia de In            |          |                                                                          |                                           |                                        |                                                             |                                              |   |  |  |
|        |                                  | 17       |                                                                          |                                           | Reunion Oracle RAC Oficina de Luis Fel |                                                             |                                              |   |  |  |
|        | 0                                |          |                                                                          |                                           |                                        | <ul> <li>Archivo muerto Oficina del Ing. Pérez N</li> </ul> | Seguimiento Archivo muerto Oficina           |   |  |  |
|        |                                  | 10       |                                                                          |                                           |                                        |                                                             |                                              | ~ |  |  |

5. Damos clic en la fecha que deseamos agendar una reunión y seleccionamos el horario y duración de dicha reunión, nos solicitara lo siguiente: título de la Reunión, agregar a los asistentes, el horario en se llevara a cabo, una ubicación y una descripción;

| iii Outlook                                                                                                    | prueba.cfe@cfe.mx v                                                                                                    |        | \$\$`? <; \$           |
|----------------------------------------------------------------------------------------------------|----------------------------------------------------------------------------------------------------|--------|------------------------|
| Nuevo evento                                                                                                    | 🗟 Guardar 🔋 Descartar 📑 Asistente para programación 🗧 Ocupado \vee 🗸 Categorizar 🗸 🗵 Opciones de respuesta 🗸 …                                                                    |        | 🖻 Compartir 🚦 Imprimir |
| ✓ Marzo 2020 ↑ ↓<br>L M X J V S D                                                                                                    | • $\leftarrow \rightarrow$ Mié, 18 de Marzo de 2020                                                                                                    | $\sim$ | .0 Vie                 |
| 24 25 26 27 28 29 1<br>2 3 4 5 6 7 8                                                                                                    | Q         Invite a los asistentes         Opcional         15           15:00 - 15:30 Está disponible         15:00 - 15:30 Está disponible         15:00 - 15:30 Está disponible | •      |                        |
| 9 10 11 12 13 14 13<br>16 17 18 19 20 21 22<br>23 24 25 26 27 28 29                                                                                                    | © 18/03/2020                                                                                                    |        |                        |
| 30 31 1 2 3 4 5                                                                                                    | C Repetir: Nunca ∨ 17                                                                                                    |        |                        |
| 🗐 Agregar calendario                                                                                                    | Buscar una sala o ubicación         Agregar reunión en línea ∨         18                                                                                                    |        |                        |
| Mis calendarios     Calendario                                                                                                    | ☑         Recordatorio:: 15 minutos antes ∨         19                                                                                                    |        |                        |
| ✓ Calendarios de los us                                                                                                    | = Agregar una descripción o adjuntar documentos 20                                                                                                    |        |                        |
| <ul> <li>prueba.cfe@cfe.mx</li> <li>Grupos</li> </ul>                                                                                                    | l} ~ 🖬 ● 🏷                                                                                                    |        |                        |
| O CST- areas                                                                                                    | 22                                                                                                    |        |                        |
| <ul> <li>CST Subgerencia de In</li> <li>Image: Strategy and Strategy and Strategy an</li></ul> |                                                                                                    |        |                        |

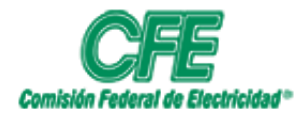

COORDINACIÓN DE SERVICIOS TECNOLÓGICOS GERENCIA DE TECNOLOGÍAS DE INFORMACIÓN SUBGERENCIA DE INFORMÁTICA

| HOJA    | 4 DE 4     |  |  |
|---------|------------|--|--|
| VERSIÓN | 1.0        |  |  |
| FECHA   | Marzo 2020 |  |  |

Se llenan todos los campos solicitados y se le da enviar o guardar y listo ya tienes una reunión agendada.

| -             | Outlook                                                     | pruel | ba.cfe@cfe.mx v                                                                                                  | ~                             | ч×     | @? + Q             |       |
|---------------|-------------------------------------------------------------|-------|----------------------------------------------------------------------------------------------------|-------------------------------|--------|--------------------|-------|
| =             | Nuevo evento                                                | ⊳     | Enviar 📋 Descartar 📑 Asistente para programación 🔤 Ocupado 🗠 🖉 Categorizar 🗠 🗵 Opciones d                        | e respuesta \vee 🛛 …          |        | 🖻 Compartir 🚦 Impr | rimir |
| ~<br>L        | Marzo 2020 ↑↓<br>M X J V S D                                |       | Estrategía 0365 🤄                                                                                                | → Mié, 18 de Marzo de 2020    | $\sim$ | .0 Vie             | ڭ     |
| 24<br>2       | 25 26 27 28 29 1<br>3 4 5 6 7 8                             | R     | Luis Islas <luis.islas@cfe.gob.mx> × Opcional 15</luis.islas@cfe.gob.mx>                                         | 5                             | ^      |                    |       |
| 9<br>16<br>23 | 10 11 12 13 14 15<br>17 18 19 20 21 22<br>24 25 26 27 28 29 | G     | 18/03/2020 📋 16:30 v - 17:00 v 🎙 Todo el día 💽 16                                                                | 5                             | ~~~~   |                    |       |
| 30            | 31 1 2 3 4 5                                                |       | Disponible: No se encontraron sugerencias horarias.Abrir Asistente para programación                             | 16:30 - 17:00 Está disponible |        |                    |       |
| Ŧ             | Agregar calendario                                          | 0     | Repetir: Nunca V<br>Buscar una sala o ubicación Aprenar reunión en línea V                                       | 3                             |        |                    |       |
| <b>~</b>      | Mis calendarios<br>Calendario                               | ũ     | Recordatorios: 15 minutos antes ∨                                                                                | )                             |        |                    |       |
| $\sim$        | Calendarios de los us                                       |       | 20                                                                                                    | )                             | -1-    |                    |       |
| 0             | prueba.cfe@cfe.mx                                           | -     | Revisión de temas de la estrategia que se seguirán para el acceso vía Online a la plataforma de Office<br>365 21 |                               |        |                    |       |
|               | CST- areas                                                  |       |                                                                                                    | 2                             |        |                    |       |
|               | CST Subgerencia de In                                       |       | 1) × 🖬 😑 🖢                                                                                                    |                               | ~      |                    |       |
|               | <u> </u>                                                    |       |                                                                                                    | <b>C</b>                      |        |                    |       |

La reunion aparece en el calendario ya agendada:

| III Outlook                                                          | ,  P Buse | tar                           |                       |                                   |        |        | § 5                                       | • @ ? • | e. D |
|----------------------------------------------------------------------|-----------|-------------------------------|-----------------------|-----------------------------------|--------|--------|-------------------------------------------|---------|------|
| E Nuevo evento                                                       | 聞 Hoy     | ightarrow  ightarrow 16–20 de | e Marzo de 2020 🗸     |                                   |        |        | 🗮 Semana laboral 💛 🖻 Compartir 🔒 Imprimir |         |      |
| $\checkmark$ Marzo 2020 $\uparrow$ $\downarrow$                      |           | 16 Lun                        | 17 Mar                | 18 Mar Mié                        | 9° (لي | 19 Jue | *                                         | 20 Vie  | 8    |
| L M X J V S D<br>24 25 26 27 28 29 1                                 | 14        |                               | Reunión Virtual GUILL | ·                                 |        |        | Macoconcilcular Mala Mag.                 |         |      |
| 2 3 4 5 6 7 8<br>9 10 11 12 13 14 15                                 | 15        |                               |                       |                                   |        | 0      |                                           |         |      |
| 16 17 <b>18</b> 19 20 21 22<br>23 24 25 26 27 28 29                  | 16        |                               |                       |                                   |        |        |                                           |         |      |
| 30 31 1 2 3 4 5                                                      | 17        |                               |                       | Estrategia O365 prueba.cfe@cfe.mx |        |        |                                           |         |      |
| 🗄 Agregar calendario                                                 | 18        |                               |                       |                                   |        |        |                                           |         |      |
|                                                                      |           |                               |                       |                                   |        |        |                                           |         |      |
| <ul> <li>Calendario</li> </ul>                                       | 19        |                               |                       |                                   |        |        |                                           |         |      |
| <ul> <li>Calendarios de los us</li> <li>prueba.cfe@cfe.mx</li> </ul> | 20        |                               |                       |                                   |        |        |                                           |         |      |